คู่มือการใช้งาน

# **Ci 806U**

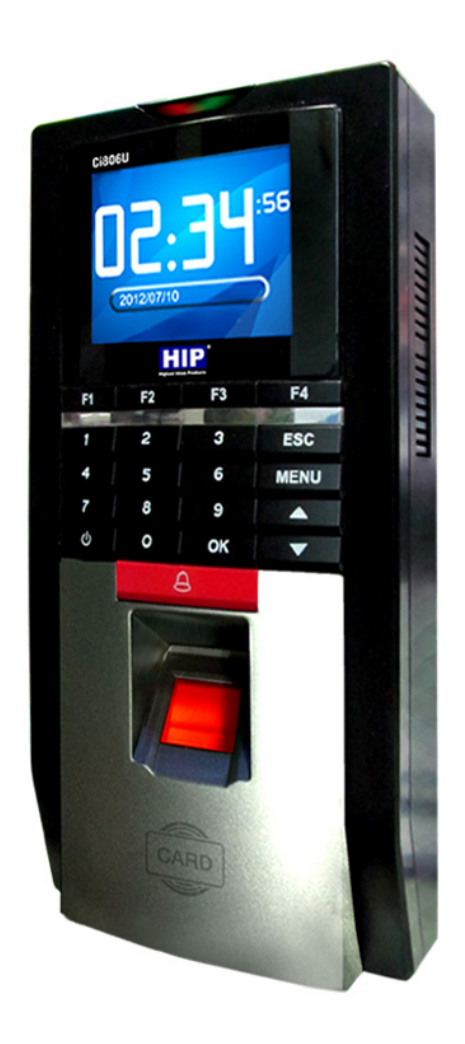

# ข้อมูลเบื้องต้น

เครื่องบันทึกเวลาด้วยลายนิ้วมือพร้อมระบบควบคุมการทำงานของประตูรุ่น Ci 806U มาพร้อมการรองรับลายนิ้วมือ สูงสุด 3,000 ลายนิ้วมือและบันทึกบันทึกเวลาได้ 100,000 รายการ เชื่อมต่อกลอนแม่เหล็กไฟฟ้าได้ง่ายและควบคุมได้ดังใจ จอแสดงผลขนาด 2.4นิ้ว ทำงานสะควกง่ายดายด้วยเมนูภาษาไทยพร้อมรูปแบบเมนูเป็นแบบภาพไอคอนเข้าใจง่ายสามารถใช้ งานร่วมกับบัตร Proximity เพื่อเพิ่มทางเลือกในการบันทึกเวลาของพนักงาน

## คุณสมบัติเครื่อง

| Sensor type                | Optical                                                               |
|----------------------------|-----------------------------------------------------------------------|
| Fingerprint capacity       | 3 <b>,000pcs</b>                                                      |
| Record capacity            | 100,000pcs                                                            |
| Password capacity          | 3,000pcs                                                              |
| Card supported             | 125kHz EM, detection range ≤100mm                                     |
| Card capacity(Optional)    | 3,000pcs                                                              |
| Access mode                | Fingerprint/ID Card/Password                                          |
| Access control function    | 255 time zone; multiple fingerprint access; one output port for alarm |
| Alarm function             | Door open alarm; force case opening alarm; etc.                       |
| Doorbell function          | Independent doorbell linking with the external doorbell available     |
| E-lock control             | 1.5A, DC 12V relay output                                             |
| Communication              | TCP/IP, RS485, U-DISK download, WG26/34                               |
| LCD display screen         | 2.4" TFT                                                              |
| Scanning time              | ≤1s                                                                   |
| FRR(False rejection rate)  | ≤1%                                                                   |
| FAR(False acceptance rate) | ≤0.0001%                                                              |

| Power supply          | DC 12V, standby current: 200mA, working current: 400mA |
|-----------------------|--------------------------------------------------------|
| Operating temperature | 0°C-45°C                                               |
| Operating humidity    | 20%-80%RH                                              |

## เมนูการทำงานต่างๆ

เมนู

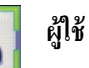

้เป็นเมนูที่ใช้สำหรับการจัดการเกี่ยวกับผู้ใช้ตั้งแต่เพิ่มผู้ใช้หรือลบผู้ใช้ร่วมไปถึงการตั้งสิทธิของผู้ใช้

## โดยมีเมนูดังนี้

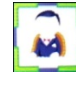

้ข้อมูลผู้ใช้ เป็นเมนูที่ใช้สำหรับบันทึกผู้ใช้เข้าเครื่องสแกนลายนิ้วมือ

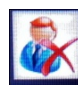

**ลบ** เป็นเมนูที่ใช้สำหรับลบผู้ใช้ที่เราไม่ต้องการออกจากตัวเกรื่องโดยจะต้องเลือกรหัสที่เราอยากจะลบและ

เลือกลบจะทำให้ข้อมูลเกี่ยวกับผู้ใช้คนนั้นหายไป

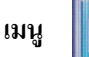

### ข้อมูลผู้ใช้

้เป็นเมนูที่ใช้สำหรับการตั้งก่าต่างๆบนเกรื่อง ตั้งแต่ดูบันทึกของผู้ใช้ การใส่ข้อกวามรวมถึงการลบบันทึก ้ต่างๆด้วยโดยมีเมนูดังนี้

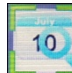

ด**ูข้อมูลผู้ใช้** เป็นเมนูที่ใช้สำหรับการดูบันทึกการลงเวลาของผู้ใช้โดยจะอยู่ในเมนูย่อย [View Glog] โดย สามารถใส่รหัสผู้ใช้เพื่อดูข้อมูลบันทึกเวลาได้ที่หน้าเครื่องได้เลย

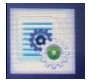

LogSetup เป็นเมนูสำหรับการจัดการเกี่ยวกับบันทึก เช่น การเตือนบันทึกเต็มรวมถึงการลบข้อมูลที่ถูก

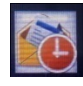

้ข้อความ เป็นเมนูให้เราสามารถเลือกช่วงวันเวลาที่จะแสดงข้อความโชว์บนหน้าจอเครื่องสแกน

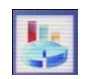

LogInFo เป็นเมนูสำหรับดูข้อมูลเครื่องสแกนจะมีข้อมูล จำนวนผู้ใช้หรือจำนวนผู้ดูแลระบบรวมถึง

ข้อมูลจำนวนการบันทึกเวลา

tSegment เป็นเมนูสำหรับการตั้ง สถานะการสแกนนิ้วที่หน้าเครื่องยกตัวอย่างทุกครั้งที่ทำการสแกน

ลายนิ้วมือเพื่อบันทึกเวลาเครื่องจะบันทึกเวลาพร้อมสถานะการเข้างานถ้าไม่มีการตั้งสถานะทุกครั้งที่สแกนลายนิ้วมือเครื่อง สแกนจะบันทึกเวลากับสถานะเข้างานทุกครั้งแต่ถ้ามีการตั้งสถานะที่เครื่องสถานะเครื่องจะเปลี่ยนตามเวลาที่เราตั้งสถานะไว้ เช่น 8.00 น. เป็นสถานะเข้างานพอถึงเวลา 17.00 น.

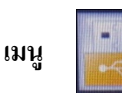

## U – Disk

เป็นเมนูสำหรับการโอนถ่ายข้อมูลจากเครื่องสแกนไปยังคอมพิวเตอร์หรือถ่ายโอนข้อมูลจากเครื่องสแกน เครื่องที่ 1 ไปเครื่องสแกนเครื่องที่ 2 โดยข้อมูลจะถูกโอนถ่ายผ่าน Flash Drive โดยมีเมนูย่อยดังนี้

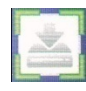

ดาวน์โหลด เป็นเมนูสำหรับคึงข้อมูลจากเครื่องสแกนมาสู่ Flash Drive

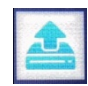

อัพโหลด เป็นเมนูสำหรับส่งข้อมูลจาก Flash Drive สู่เครื่องสแกนลายนิ้วมือ

เมนู

## ตั้งค่า

เป็นเมนูตั้งค่าต่างๆบนเครื่องสแกนอย่างภาษาหรือการตั้งค่าเชื่อมต่อเครื่องสแกนกับคอมพิวเตอร์ โคยมีเมนู

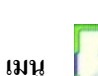

ย่อยดังนี้

System เป็นเมนูตั้งก่าต่างๆบนเครื่อง โดยมีเมนู [ภาษา] ใช้เปลี่ยนภาษา เมนู [ตั้งเวลา] ให้เปลี่ยนวันเวลาที่

เครื่องสแกน เมนู [ระดับเสียง] ใช้เพิ่ม – ลดเสียงตอบรับเครื่องสแกน เมนู [ความยาวของ User ID] ใช้เพิ่ม – ลด รหัสพนักงานที่ เครื่องสแกนตั้งแต่ 4 -18

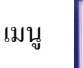

Comm. เป็นเมนูใช้ตั้งค่าต่างๆเกี่ยวกับการเชื่อมต่อเครื่องสแกนกับคอมพิวเตอร์เพื่อคึงข้อมูลต่างๆไปใช้

โดยมีเมนูย่อย เมนู [Device ID] เป็นเมนูใช้ตั้งก่าหมายเลขเกรื่องสแกนโดยหนึ่งเกรื่องสามารถตั้งได้ 1หมายเลข เมนู [Com Key] เป็นเมนูตั้งก่ารหัสที่ใช้ในการเชื่อมต่อถ้ามีการตั้งรหัสไว้จำเป็นจะต้องใส่รหัสด้วยในการเชื่อมต่อแต่ละครั้ง เมนู [Port No] เป็นเมนูตั้งก่าพอร์ตเชื่อมต่อในระบบ TCI/IP เมนู [IP Address] เป็นเมนูตั้งก่า IP เกรื่องสแกน

- 😡 Sensor เป็นเมนูใช้ปรับค่าหัวอ่านให้ตรงกับสภาวะแสงที่ใช้งานจริง
  - 👖 Alarm เป็นเมนูไว้ตั้งเวลาเตือนที่เครื่องเหมือนนาฬิกาปลุก สามารถตั้งได้ 24 ช่วงเวลา
- Power เป็นเมนูไว้ตั้งก่าเกรื่องเกี่ยวกับพลังงานที่ใช้โดยมีเมนูย่อยดังนี้ [Power off Time] เป็นการตั้งเวลา

้ปิดเครื่อง [Standby Time] เป็นการตั้งค่า การพักหน้าจอเครื่องสแกนให้มีอายุการใช้งานที่นานขึ้น

S-Test เป็นเมนูใช้สำหรับ test Function ต่างๆ ที่อยู่ในเครื่อง เช่น จอ LCD, ปุ่มกค, เสียง เป็นค้น

## การใช้งานเบื้องต้น

ເນນູ

เมนู

ເນນ

เมน

#### การบันทึกผู้ใช้

การบันทึกผู้ใช้เป็นการเพิ่มผู้ใช้ใหม่เข้าไปในเครื่องสแกน โดยกดปุ่ม [MENU] เลือก [ผู้ใช้] กด OK จากนั้นเลือกที่ [ข้อมูลผู้ใช้] กด OK เครื่องจะให้ใส่รหัสพนักงานใส่รหัสพนักงานที่ด้องการถ้าไม่ใส่ระบบเครื่องจะใส่รหัสพนักงานที่ 1 และจะ เพิ่มขึ้นทีละ 1 รหัส กด OK จะมีเมนู สิทธิ์ ขึ้นมาถ้าต้องการเปลี่ยนสิทธิ์ จากผู้ใช้ให้เป็นผู้ดูแล โดยกดที่ปุ่ม Menu เพื่อเปลี่ยน สิทธิ์ ให้เป็นอย่างที่ด้องการจากนั้นกด OK เลือกการบันทึกข้อมูลที่ต้องการ โดย มี การบันทึกลายนิ้วมือ การบันทึกรหัสผ่าน การบันทึกบัตร มีการบันทึกนี้ว+รหัส หรือ นิ้ว+บัตร ถ้าเลือกบันทึกลายนิ้วมือ กด OK วางนิ้วที่ต้องการบันทึก และยกขึ้น ทำ แบบนี้ 3 ครั้ง เครื่องจะบันทึกอัตโนมัติถ้าต้องการเก็บลายนิ้วมือสำรองให้กด OK และสแกนนิ้วที่ต้องการสำรองต่อได้เลยแต่ถ้า ใม่ต้องการเก็บนิ้วสำรองกดปุ่ม Esc เพื่อออกสู่หน้าจอการทำงานปกติ

### การสำรองลายนิ้วมือ

เป็นการเพิ่มลายนิ้วมือสำรองเผื่อลายนิ้วมือหลักหรือว่านิ้วมือที่เราบันทึกไว้ตอนแรกมีปัญหาสามารถใช้นิ้วสำรองใน การใช้งานแทนได้ เริ่มจากกด [MENU] เลือก [ผู้ใช้] กด OK เลือก [ข้อมูลผู้ใช้] กด OK ใส่รหัสพนักงานที่ด้องการสำรอง ลายนิ้วมือเมื่อใส่รหัสพนักงานที่ด้องการแล้วกด OK กด OK อีกครั้งเพื่อเข้าสู่เมนูบันทึกนิ้ว เลือกบันทึกนิ้ว กด OK วางนิ้วที่ ด้องการสำรอง และยกขึ้น ทำแบบนี้ 3 ครั้ง เครื่องจะบันทึกอัดโนมัติถ้าต้องการเก็บลายนิ้วมือสำรองให้กด OK และสแกนนิ้วที่ ด้องการสำรองต่อได้เลยแต่ถ้าไม่ต้องการเก็บนิ้วสำรองกดปุ่ม Esc เพื่อออกสู่หน้าจอการทำงานปกติ

#### การบันทึกผู้ดูแล

การบันทึกผู้ดูแลเป็นการบันทึกสิทธิ์ของผู้ที่มีสิทธิ์ใช้งานเครื่องในส่วนต่างๆโดยที่ผู้ที่ไม่ใช่ผู้ดูแลจะไม่สามารถกดเข้า เมนูของตัวเครื่องได้ โดยเริ่มจากกด [MENU] เลือก [ผู้ใช้] กด OK เลือก [ข้อมูลผู้ใช้] กด OK ระดับแรกเป็น ผู้บันทึก สามารถ เพิ่มผู้ใช้และ ลบผู้ใช้ได้อย่างเดียวไม่สามารถเข้าเมนูอื่นๆได้ ระดับที่ 2 เป็นผู้ดูแลสามารถเข้าเมนูต่างๆของเครื่องได้ ระดับที่ 3 ดู ข้อมูลผู้ใช้ สามารถเข้าถึงเมนูได้แต่ในระดับที่ดูข้อมูลได้อย่างเดียว การบันทึกผู้ดูแลให้ไส่รหัสพนักงานที่ต้องการให้เป็นผู้ดูแล จากนั้นเลือกสิทธิ์โดยกด [MENU] เพื่อเลือกเปลี่ยนแปลงสิทธิ์ใช้ลูกศร ขึ้น – ลง ในการเปลี่ยนสิทธิ์ที่ต้องการแล้วกด OK กด OK เพื่อเลือกบันทึกนิ้วกด OK และทำการสแกนนิ้ว 3 ครั้ง เครื่องจะบันทึกให้อัตโนมัติ

#### การลบผู้ใช้

การถบผู้ใช้เป็นการถบข้อมูลของผู้ใช้ที่ไม่ได้ใช้แล้วหรือลายนิ้วมือของพนักงานที่ลาออกไปแล้วออกจากเครื่องสแกน โดยมีให้เลือกอยู่ 2 วิธี

1.ลบผู้ใช้ทีละคน กด [MENU] เลือก [ผู้ใช้] กด OK เลือก [ลบ] กด OK ใส่รหัสพนักงานที่เราต้องการจะลบข้อมูลเสร็จ แล้วกด OK

2.ลบผู้ใช้ทั้งหมด กด [MENU] เลือก [ข้อมูลผู้ใช้] เลือก [Logsetup] เลือก ลบข้อมูลผู้ใช้ จะเป็นการลบข้อมูลผู้ใช้ ทั้งหมดออกจากเครื่องสแกนลายนิ้วมือ

#### การดึงข้อมูลผ่าน USB

การดึงข้อมูลผ่าน Flash Drive เป็นการดึงข้อมูลเพื่อส่งข้อมูลผู้ใช้ไปอัพโหลดเข้าเครื่องสแกนเครื่องอื่นหรือดึงข้อมูล บันทึกเวลามาดาวน์โหลดลงโปรแกรมเพื่อดูข้อมูลการสแกนเข้าออกของพนักงาน โดย กด [MENU] กด OK เลือก [บันทึกผู้ใช้] กด OK เลือก [ดึง USB] กด ทำการเลือกหัวข้อที่ต้องการดาวน์โหลด โนเมนูดึง USB มี เมนู [บันทึกเวลา] ใช้ดึงข้อมูลบันทึกเวลา แต่ถ้าเป็น [บันทึกAll] เป็นการดาวน์โหลดข้อมูลการบันทึกเวลาทั้งหมดและเมนู [ดึงผู้ใช้] เป็นเมนูดาวน์โหลดข้อมูลลายนิ้วมือ ของเครื่องสแกน และเมนูสุดท้าย [อัพโหลด] เป็นเมนูที่ใช้สำหรับอัพโหลดข้อมูลพนักงานจาก Flash Drive ไปเก็บไว้ที่เครื่อง สแกนลายนิ้วมือ

#### การลบข้อมูลบันทึกเวลา

การลบข้อมูลบันทึกเวลานั้นสามารถลบข้อมูลได้แบบเคียวคือลบข้อมูลบันทึกเวลาทั้งหมดถ้าทำการลบบันทึกเวลา แล้วจะไม่สามารถเรียกกลับคืนได้เพราะฉะนั้นการลบข้อมูลควรมั่นใจว่าได้มีการสำรองข้อมูลบันทึกเวลาไว้แล้วการลบข้อมูล บันทึกเวลาทำดังนี้ กด [MENU] กด OK เลือก [ตั้งค่าระบบ] กด OK เลือก [Logsetup] กด OK เลื่อนไปที่ ลบ GLog กด OK เครื่องจะถามว่า ยืนยันการลบหรือไม่ถ้าต้องการลบกด OK แต่ถ้าไม่ต้องการลบให้กด ESC เพื่อออกจากเมนู

### การลบข้อมูลทั้งหมด

การลบข้อมูลทั้งหมดถ้าทำการลบข้อมูลทั้งหมดแล้วจะไม่สามารถเรียกกลับคืนได้เพราะฉะนั้นการลบข้อมูลควรมั่นใจ ว่าได้มีการสำรองข้อมูลบันทึกเวลาไว้แล้วการลบข้อมูลทั้งหมดทำดังนี้ กด [MENU] เลือก [ตั้งค่า] กด OK เลือก [System] กด OK เลื่อนไปที่ ดืนก่า Device กด OK เครื่องจะถามว่า ตั้งก่าเริ่มต้น หรือไม่ ถ้าต้องการกด OK แต่ถ้าไม่ต้องการให้กด ESC เพื่อ ออกจากเมนู

#### การตั้งค่าการเชื่อมต่อเพื่อการดึงข้อมูล

การตั้งค่าการเชื่อมต่อเพื่อดึงข้อมูลเป็นการตั้งค่า TCP/IP ให้กับตัวเครื่องเพื่อใช้โปรแกรมในการดึงข้อมูลต่างๆจาก เครื่องสแกน การตั้งค่าการเชื่อมต่อในที่นี้จะเป็นแบบ LAN โดยไปที่ [MENU] ไปที่ [ดั้งค่า] กด OK เลือก [Comm.] กด OK โดยตั้งรหัสเครื่องให้ตรงกับโปรแกรม จากนั้นเข้าที่ IP Address ตั้งหมายเลย IP ให้อยู่ในระบบเดียวกับคอมพิวเตอร์ที่เราใช้งาน เช่น คอมพิวเตอร์เราหมายเลข IP คือ 192.168.1.9 โดยเราสามารถดูได้ที่ Local Area Connection เลือก support จะมีหมายเลข IP ของคอมพิวเตอร์เราขึ้นมาให้ดูในการตั้งค่าหมายเลข IP นั้นกำหนดว่าตัวเลข 3 ชุดแรกต้องเหมือนกันและหมายเลขชุดสุดท้าย ด้องไม่ซ้ำกัน เช่น คอมพิวเตอร์หมายเลข IP คือ 192.168.1.9 เครื่องสแกนจะต้องตั้งหมายเลข IP คือ 192.168.1. ตัวเลขชุดสุดท้าย ด้องไม่ซ้ำกัน เช่น คอมพิวเตอร์หมายเลข IP คือ 192.168.1.9 เครื่องสแกนจะต้องตั้งหมายเลข IP คือ 192.168.1. ตัวเลขชุดสุดท้าย ส่องไม่ซ้ำกันโดยจะมีตัวเลขตั้งแต่ 1-255 ให้เราเลือก ในทีนี้ผมเลือกหมายเลข1 ก็จะได้ 192.168.1.1เป็นหมายเลข IP ของเครื่อง สแกนที่ใช้สำหรับการเชื่อมต่อเพื่อดึงข้อมูลผ่าน TCP/IP

### การตั้ง Time Zone

การตั้งค่า Time Zone นั้นเป็นการตั้งค่าช่วงเวลาที่เราอนุญาตให้พนักงานสแกนนิ้วแล้วสามารถผ่านประตูได้อธิบายได้ แบบนี้คือสมมุติว่าตั้ง Time Zone ไว้ที่ 8.00 น. – 17.00 น. แล้วเลือกใช้ Time Zone พนักจะสามารถสแกนนิ้วแล้วประตูเปิดช่วง 8.00 น. – 17.00 น. แต่หลังจากเวลา 17.00 น.ไปแล้วพนักงานสแกนนิ้วมือแล้วเครื่องจะไม่อนุญาตให้ผ่านประตูได้นั่นเอง ด้วอย่างถ้าต้องการตัว Time Zone เวลา 06.00 น. – 17.00 น. ในวันจันทร์ถึงวันศุกร์และเสาร์และอาทิตย์ไม่สามารถเข้าได้ตลอด 24 ชั่วโมง ใช้ตั้งดังนี้ เข้า [MENU] เลือก [ตั้งค่าAC] กด OK เลือก [pSegment] กด OK เลือก ตารางเข้าออกเลือกตาราง 01 กด OK ในตาราง 01 ตั้งเวลาเป็น 06.00 น.– 17. 00 น. เสร็จแล้ว ESC ออกมาเข้าที่ [pGroup] โดยใน pGroup สามารถเลือก TimeZone ได้อีก 10 ช่วงแต่ ช่วงเวลาที่เลือกใน24 ชม. เวลาต้องไม่ทับซ้อนกันโดยตัวอย่างให้กดลูกศรขึ้น pGroup จะเปลี่ยน จาก 00 เป็น 01 กด OK เลือก 01 กด OK เปลี่ยนเลข 00 00.00-00.00 เป็น 01 06.00 – 17.00 กด OK กด ESC ออกมาแล้วเลือก [pZone] กด OK ให้กดลูกศรขึ้น pZone จะเปลี่ยนจาก 00 เป็น 01 กด OK กดลูกศรลงไปที่ จ. OK เปลี่ยนจาก 31 เป็น 01 ที่ตั้งไว้ ใน pGroup เลือกเสร็จแล้วกดลูกศรลงไปที่ อ. เปลี่ยนจาก 31 เป็น 01 ตั้งแต่วัน จ.- ศ. เสร็จแล้วกด ESC ไปกำหนดผู้ที่จะใช้ Time Zone เลือก [UserCtrl] เลือกรหัสพนักงานที่ต้องการกำหนด Time Zone กด OK เลือก pZone เป็น 01 ที่ตั้งไว้ในตั้งก่า pZone และตั้งก่าวันสิ้นสุดในการใช้ Time Zone เป็นอันเสร็จสิ้นการตั้ง Time Zone

Connection Ci 806U

จากรูป เป็นการแสดงการต่อเครื่อง Ci 806U กับอุปกรณ์ชุด LOCK

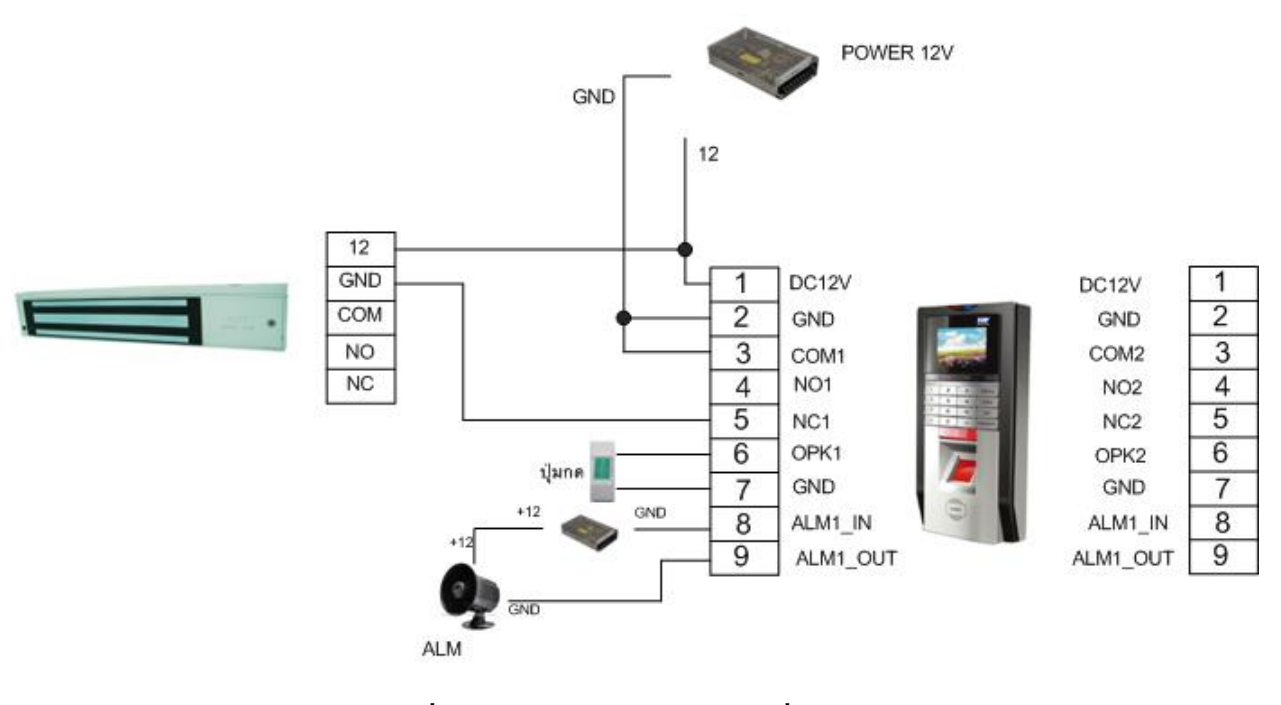

แบบที่1 ต่ออุปกรณ์ LOCK กับเครื่องสแกน

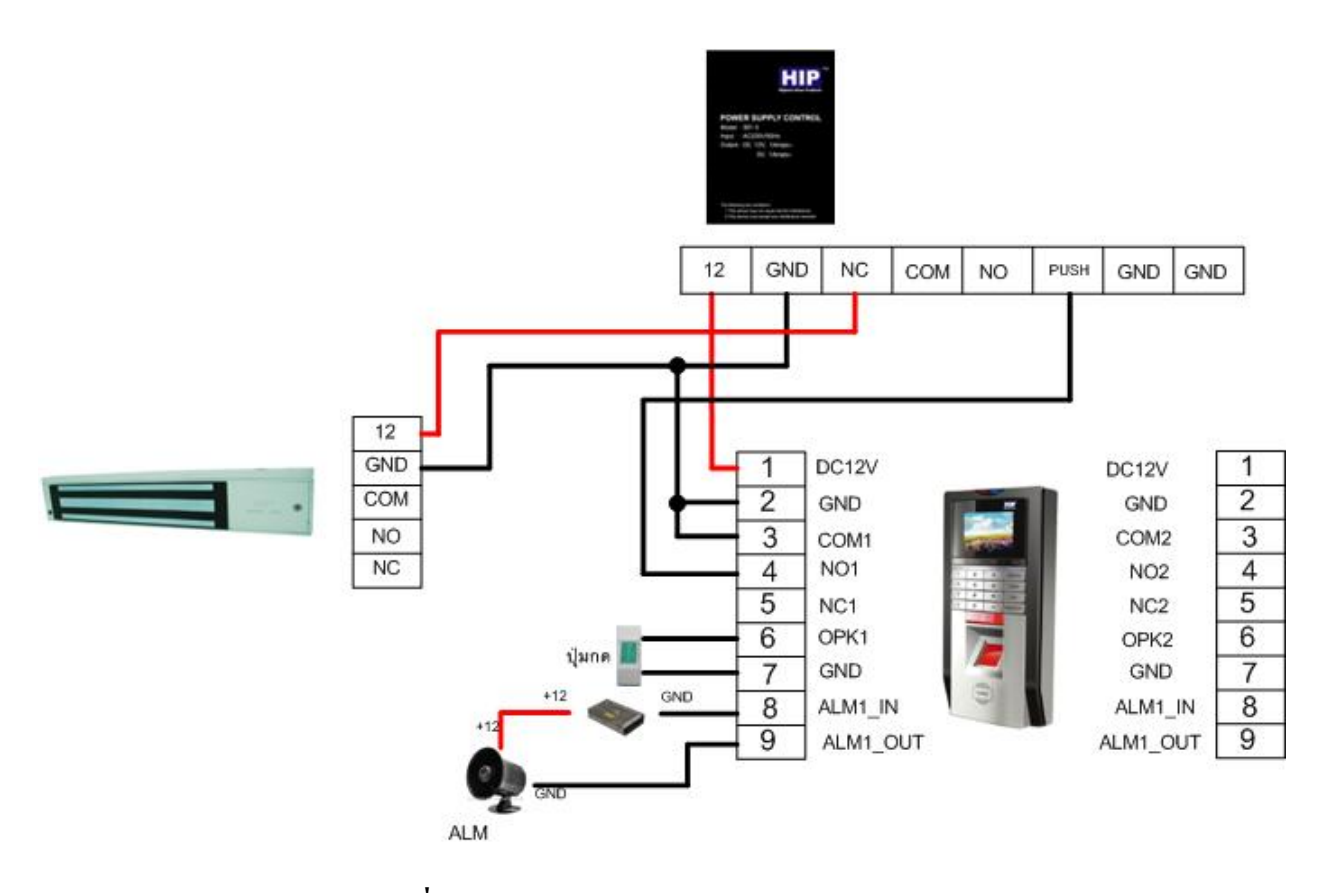

แบบที่ 2 ต่อชุด LOCK ผ่าน POWER SUPPLY